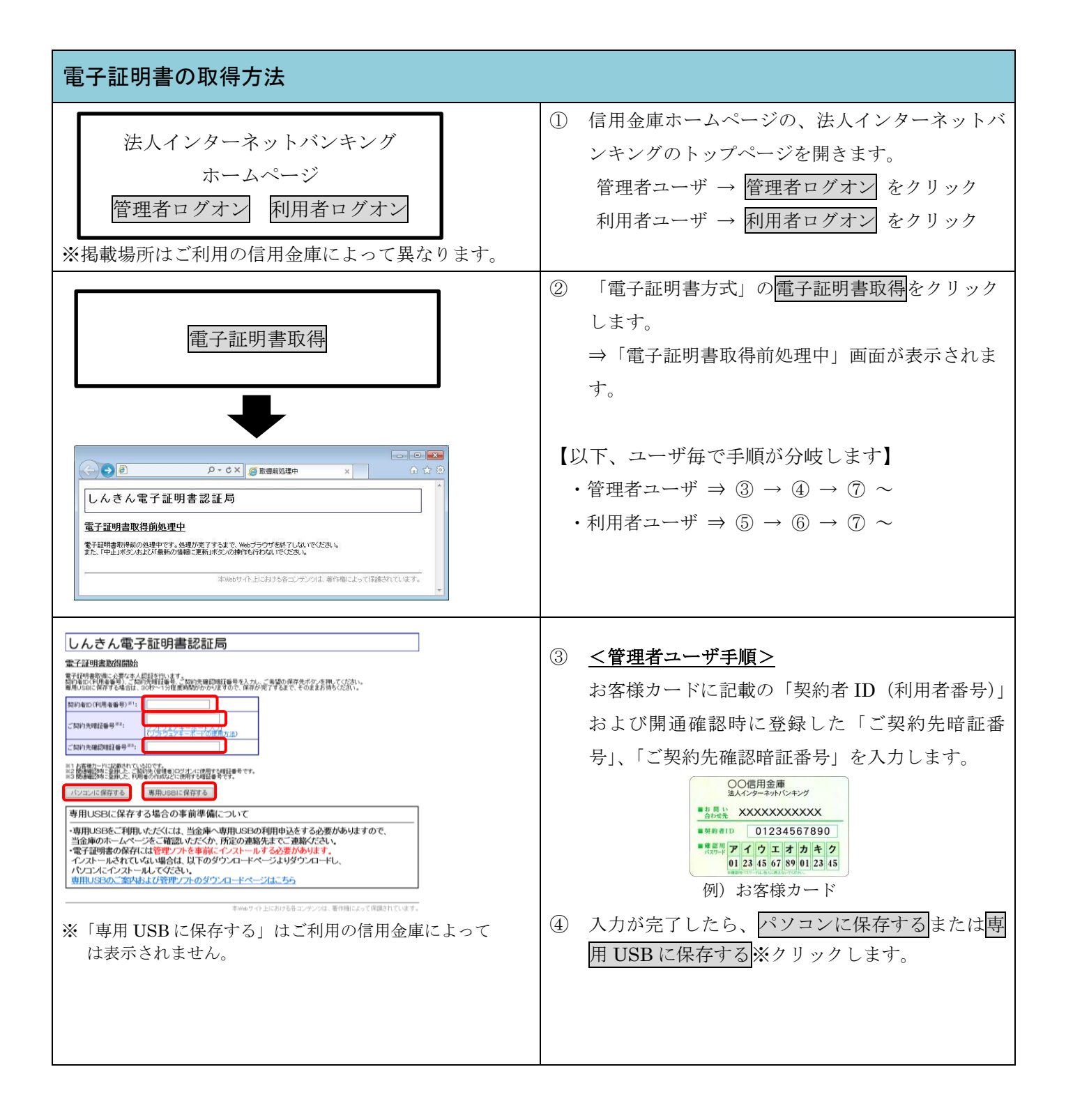

| 電子証明書の取得方法                                                                                                    |                                                                                                    |
|----------------------------------------------------------------------------------------------------|----------------------------------------------------------------------------------------------------|
| しんさん電子証明書認証局           第日間も知い           第日間もれい           第日時間の           第日時間の           第日時間の           第日の日間時間もの           第日の日間時間もの           第日の日間時間もの           第日の日間時間もの           第日の日間時間もの           第日の日間を見たいの           第日の日日を開かった           第日の日日を開かった           第日の日日を開かった           第日の日日を開かった           第日の日日を開かった           第日の日日を開かった           第日の日日を開かった           第日の日日を開かった           第日の日日を見かった           第日の日日を見かった           第日の日日を見かった           第日の日日を見かった           第日の日になどうなした           第日の日になどうなした           第回日の日の「常内はびき理ソフトの考りた」にそくついて           * 新田の日の日本のインジぞく電話のいただくには、当金庫へ専用いたをのものもの利用中込をする必要がありますので、           * 古名明書のにないまちま、以下のダウンロードページはたからのをありま、インストーの<br>われていない場合は、以下のダウンロードページはたちらん           第回したのうきを行いれましたのではまれています           Webth したがりを見たジャンメモ 寄り用いた のではまた つて           * 中国 USB に保存する」はご利用の信用金庫によって           * 「専用 USB に保存する」はご利用の信用金庫によって           * いたれません。 | <ul> <li>⑤ <u>&lt;利用者ユーザ手順&gt;</u></li> <li>「契約者 ID (利用者番号)」、「利用者 ID」、「利用<br/>者暗証番号(仮)」「利用者確認暗証番号(仮)」を<br/>入力します。</li> <li>⑥ 入力が完了したら、パソコンに保存するまたは専<br/>用 USB に保存する<br/>※クリックします。</li> </ul> |
| Web アクセスの確認       ×         この Web サイトはユーザーの代わりにデジタル証明書の操作を実行します。         https://www03.shinkin-ib.jp/sscm/client/userEnroll11.htm?b_c=7777&c_c=1&a_u=1&c_t=1         ユーザーの代わりにデジタル証明書を操作できるのは、既知の Web サイトだけに制限する必要があります。         この操作を許可しますか?                                                                                                    | ⑦ WEBアクセスの確認で「はい」をクリックする。                                                                                                    |
| 新しい RSA 交換キーを作成します       ×         アブリケーションは保護されたアイテムを作成しています。         CryptoAPI 秘密キー         セキュリティレベル・中         セキュリティレベルの設定(S)         OK       キャンセル         詳細(D)                                                                                                    | ⑧ 新しいRSA交換キーを作成しますでセキュリティレベルが「中」であることを確認し、「OK」をクリックする。                                                                                                    |

| 電子証明書の取得方法                                                                                                    |                                                                                     |
|----------------------------------------------------------------------------------------------------|-------------------------------------------------------------------------------------|
| Web アクセスの確認         ×                                                                                                    | ⑨ WEBアクセスの確認で「はい」をクリックする。                                                           |
| この Web サイトはユーザーの代わりにデジタル証明書の操作を実行します。<br>https://www03.shinkin-ib.jp/sscm/cgi-bin/sophialite.exe<br>ユーザーの代わりにデジタル証明書を操作できるのは、既知の Web サイトだけに制<br>限する必要があります。<br>この操作を許可しますか?                                                                                                    |                                                                                     |
| しんさん電子証明書記証局         第二部明書のへとれールが完了しました。         ご知のいションへ電子記明書がインストールされました。         フインイガン場合は、この電子証明書を使用してロヴインしてください。 <b>電子証明書物</b> County = JP         County = JP         County = JP | <ul> <li>① 電子証明書のインストールが完了しましたの画面<br/>が表示されたら、「このウィンドウを閉じる」をク<br/>リックする。</li> </ul> |